# **Arrival and No Shows After Rollover Period**

## **Rollover Warning Message**

Once the Rollover time passes you will no longer be able to check a reservation in from the **No Shows** screen. If you try, you will be given the following message:

| Front Desk                 | Transactions                         | Reservations Reports System Configuration Operations Export/Import Search Help                                                                                                    |                                           |
|----------------------------|--------------------------------------|----------------------------------------------------------------------------------------------------|-------------------------------------------|
| 1                          | S 2                                  | 👂 🕪 😨 🚢 💘 🔿                                                                                                    |                                           |
| Walk-In                    | New Res. Chec                        | x-in Change Res. Cancel Reservation Post Charges Post Payment                                                                                                    |                                           |
| ରୁ ଅ 🖹 B<br>I ପ            | oom Room Type<br>OVSK                | Name         Date In         O Date Out         ResID         Rate         Rate code         Adlt         Child           Dunnnire, Gary         20-Aug-2015         21-Aug-2015         1378         \$550.00         "Best Avail"         2         0 | Arrivals                                  |
|                            |                                      |                                                                                                    | Departures<br>Reservations<br>Checked Out |
|                            |                                      | ✓ Guest Check-In ×                                                                                                    | No Shows<br>Cancelled                     |
|                            |                                      | Show Clean/Inspected Only     Disable on-line processing     Show all available rooms     Override default credit                                                                                                    | Wait List<br>Tape Chart                   |
|                            | •                                    | Room Number: Available Credit:<br>501                                                                                                    |                                           |
|                            |                                      |                                                                                                    | 20-08-15                                  |
| Title:                     | Mr.                                  | e to Credi                                                                                                    | t Card                                    |
| First name:<br>Last name:  | Gary<br>Dunmire                      |                                                                                                    |                                           |
| Street address:            |                                      | Add Voucher Check In Caricel                                                                                                    |                                           |
| City:                      | Laguna Hills                         | ×                                                                                                    |                                           |
| State<br>Country:<br>Zip   | California<br>United States<br>96523 | Roll-over time has passed. This reservation can no longer be checked in.                                                                                                    |                                           |
| Client Type:<br>Rate Code: | Leisure<br>*Best Available           | Vehicle Li                                                                                                    | cense                                     |
| Source:                    | Social Media                         |                                                                                                    |                                           |
| Guest Info                 | Folio                                |                                                                                                    |                                           |
|                            |                                      |                                                                                                    |                                           |

### Checking in an Arrival after the Rollover Period

To deal with this situation, you must first change the Reservation. The first example we will look at, is Mr. Dunmire whose reservation was made for 2 nights; double click the name, or click on the **Change Res** button:

| Front Desk                 | Transactions Reservation:                   | s Reports System Config                                    | uration Operation          | s Export/Import                                      | Search Help             |                                                                                                  |
|----------------------------|---------------------------------------------|------------------------------------------------------------|----------------------------|------------------------------------------------------|-------------------------|--------------------------------------------------------------------------------------------------|
|                            |                                             |                                                            | 🖻 💓                        |                                                      |                         |                                                                                                  |
|                            | New Day Charles Cha                         |                                                            |                            | De la Brance la                                      |                         |                                                                                                  |
|                            | ioom Room Type Name<br>OVSK Durnmire, t     | Date In ♦ Date<br>Date In ♦ Date<br>Sary 20-Aug-2015 22-Au | Out ResiD<br>Jug-2015 1378 | Post Fognifient<br>Rate Rate co<br>\$575.00 "Best Av | de Adit Chid<br>aii 2 0 | In House     Arrivals     Departures     Reservations     Checked Out     No Shows     Cancelled |
|                            |                                             |                                                            |                            |                                                      |                         | Wait List<br>Tape Chart                                                                          |
| Title:                     | Mr.                                         | Telephone:                                                 | 408-121-1212               |                                                      | Guarantee to Credit C   | ard                                                                                              |
| First name:                | Gary                                        | Mobile:                                                    |                            |                                                      |                         |                                                                                                  |
| Last name:                 | Dunmire                                     | E-mail:                                                    |                            |                                                      |                         |                                                                                                  |
| Street address:            |                                             | Guest Note:                                                |                            |                                                      |                         |                                                                                                  |
| City:<br>State<br>Country: | Laguna Hills<br>California<br>United States | Reservation note:                                          |                            |                                                      |                         |                                                                                                  |
| Zip                        | 96523                                       | Card Type:                                                 | MC                         | ravel Agency                                         |                         |                                                                                                  |
| Client Type:               | Leisure                                     | Expiry (mm/yy):                                            | 05 / 20                    |                                                      |                         |                                                                                                  |
| Rate Code:                 | *Best Available Rate                        | Card Number:                                               | 1111                       |                                                      | Vehicle Licer           | nse                                                                                              |
| Source:                    | Social Media                                | Card Holder:                                               | Gary Dunmire               |                                                      |                         |                                                                                                  |
| Guest Info                 | Folio                                       |                                                            |                            |                                                      |                         |                                                                                                  |
|                            | ADMIN, RSI                                  |                                                            | 21                         | -Aug-2015 03:45 AM                                   |                         |                                                                                                  |

#### Un-check the **Book** box:

| Cli      | ent Typ      | e LEISURE           | ~                      |               |               |              |       |            |                 |
|----------|--------------|---------------------|------------------------|---------------|---------------|--------------|-------|------------|-----------------|
| Ro<br>Ch | iom<br>iarge | RCH                 | V                      |               |               | ¢1 150 00    | T     | ¢172.50    | 🖌 Guarantee     |
| An       | ival         | 20-Aug-2015 🖌 🗸     | Nights 2               |               | Hat           | 9 \$1,100.00 | Taxes | \$172.00   | 📃 🛛 Wait List   |
| De       | parture      | 22-Aug-2015 🗸 🗸     | C/OTime 11:00          |               | Oth           | er \$0.00    | Total | \$1,322.50 |                 |
| Ad       | lults        | 2 🔹 Child 0 🔹       |                        |               |               |              |       |            |                 |
| С        | alendar      | Guest Info Services | Travel Agent Guest Sha | are Rou       | iting Tasks   |              |       | Details    | <u>R</u> efresh |
|          | Book         |                     | Rate                   | Aug 20<br>Thu | Aug 21<br>Fri |              |       | ^          | Room Number:    |
|          |              | CVK                 | Ŧ                      | 20            | 20            |              |       |            | T               |
|          |              | CVQQ                | Ξ                      | 20            | 20            |              |       |            | Enable          |
|          |              | OVK                 | <u>+</u>               | 20            | 20            |              |       |            | assignment      |
|          |              | OVQQ                | Ξ                      | 20            | 20            |              |       |            |                 |
| Þ        | ~            | OVSK                | ± *Best Available Rate | 9             | 9             |              |       | _          | E coston        |
|          |              | PS2B-K/QQ           | Ŧ                      | 2             | 2             |              |       |            |                 |
|          |              | HOUSE ACCOUNT       | +                      | 11            | 11            |              |       |            |                 |

Change the Arrival Date to Today's Date:

| Walk-In        | Client Type LEISURE<br>Room RCH<br>Arrival 20:Aug-2015  August. 2015                                                 | ▼<br>Nights 2 ★<br>C/0Time 11:00                                                                                                    | Rat                                                                                                    | e \$1,150.00 Taxes<br>er \$0.00 Total | \$172.50<br>\$1,322.50 | <ul><li>✓ Guarantee</li><li>Wait List</li></ul> |
|----------------|----------------------------------------------------------------------------------------------------|----------------------------------------------------------------------------------------------------|----------------------------------------------------------------------------------------------------|---------------------------------------|------------------------|-------------------------------------------------|
| Sun Mo         | on Tue Wed Thu Fri Sat                                                                                               | Travel Agent Guest Share                                                                                                    | e Routing Tasks                                                                                                    | 8                                     | Details                | <u>R</u> efresh                                 |
| 23 24<br>30 31 | 20 21 22<br>4 25 26 27 28 29<br>1 2 3 4 5<br>Today: 2015-08-21<br>0VQQ<br>0VSK<br>0VSK<br>PS2B-K/QQ<br>HOUSE ACCOUNT | Rate     A<br>T       ±     1       ±     1       ±     1       ±     1       *     1       *     1       *     1       *     1       *     1       *     1       *     1       *     1       *     1 | Jug 20         Aug 21           Fri         70           20         20           20         20           20         20           20         20           20         20           20         20           20         20           20         20           20         20           10         20 |                                       | ^                      | Room Number:                                    |

Shorten the number of **Nights** by 1. In this example we are changing a 2 night stay to a 1 night stay. Once done, click **Refresh**.

| Client Type    | LEISURE                                              |                                |                 |
|----------------|------------------------------------------------------|--------------------------------|-----------------|
| Room<br>Charge | RCH                                                  | D . 41 150 00 T 4173 50        | ✓ Guarantee     |
| Arrival        | 21-Aug-2015 🔽 Nights 1 🚖                             | Rate \$1,150.00 Taxes \$172.50 | Wait List       |
| Departure      | 22-Aug-2015 C/OTime 11:00                            | Other \$0.00 Total \$1,322.50  |                 |
| Adults         | 2 Child 0                                            |                                |                 |
| Calendar       | Guest Info Services Travel Agent Guest Share Routing | Tasks                          | <u>H</u> erresh |

Re-check the **Book** box, then click **OK** to complete the reservation.

From this point you would follow the regular check in process, from the **Arrival** screen.

| Client Type    | LEISURE                | ~                 |            |            |       |          |       |          |                  |
|----------------|------------------------|-------------------|------------|------------|-------|----------|-------|----------|------------------|
| Room<br>Charge | RCH                    | ¥                 |            |            |       |          |       |          | ✓ Guarantee      |
| Arrival        | 21-Aug-2015 🗸          | Nights 1          |            |            | Rate  | \$600.00 | Taxes | \$90.00  | Wait List        |
| Departure      | 22-Aug-2015 🗸          | C/OTime 11:00     |            |            | Other | \$0.00   | Total | \$690.00 |                  |
| Adults         | 2 🚔 Child 0 🚔          |                   |            |            |       |          |       |          |                  |
| Calendar       | Guest Info Services    | Travel Agent G    | uest Share | Routing    | Tasks |          |       | Details  | <u>R</u> efresh  |
| Book           |                        | Rate              | A.<br>Fr   | ug 21<br>i |       |          |       | ^        | Room Number:     |
|                | WK                     | +                 |            | 20         |       |          |       |          | T                |
|                | VQQ                    | +                 |            | 20         |       |          |       |          | Enable           |
| 0              | IVK                    | +                 |            | 20         |       |          |       |          | assignment       |
| 0              | IVQQ                   | +                 |            | 20         |       |          |       |          | Lockoff          |
| <b>▶  √</b> 0' | IVSK                   | ∃ *Best Available | Rate       | 10         |       |          |       |          |                  |
|                | S2B-K/QQ               | +                 |            | 2          |       |          |       |          |                  |
| 🗌 Н            | IOUSE ACCOUNT          | +                 |            | 11         |       |          |       |          |                  |
|                |                        |                   |            |            |       |          |       |          |                  |
|                |                        |                   |            |            |       |          |       | ~        | <u> </u>         |
| E              | Enable Rate Overriding | 🗌 Enable Ov       | /erbook    |            |       |          |       |          | 🗙 <u>C</u> ancel |
| ResID: 13      | 378                    |                   | Created by | : ADMIN,   | RSI   |          |       |          |                  |

# Posting the first night's Room & Tax

Once you have the guest checked in the last step would be to manually post last night's Room and Tax.

- 1. Click on the **Post Charges** button
- 2. Choose the appropriate **Folio** (some situations may require Room and Tax to be charged to folio 8)
- 3. Choose the appropriate Room Charge **Code** (Room Charge codes may vary depending on different PMS configurations)
- 4. Note yesterday's date in the Reference field
- 5. Fill in the appropriate **Amount**
- 6. Click **OK**

| Front Desk Transactions Re | servations Repo                       | rts System Configura   | ition Operatio | ins Export/Import     | Search Help   |                                    |                               |
|----------------------------|---------------------------------------|------------------------|----------------|-----------------------|---------------|------------------------------------|-------------------------------|
| 🚺 🖍 🙎                      |                                       | <u> </u>               | 4 <u>4</u>     |                       |               |                                    |                               |
| Walk-In New Res. Check-O   | ut Change Stay                        | Reservation Reg (      | ard Guest F    | blio Post Charges Po: | st Payment    |                                    |                               |
| 🕺 🗭 🖹 Ro 🔶 Room Type 🛛 N   | lame                                  | Date In Date Or        | ut Stay Re:    | ID Pate Rat           | e code Adlt C | hld 🔥                              | In House                      |
| 🕨 💋 501 OVSK 🚺             | Dunmire, Gary                         | 21-Aug-2015 22-Aug-    | 2015 0         | 1378 🕁 \$600.00 *Be   | st Avail 2    | 0                                  | Arrivals                      |
|                            |                                       | Chara                  | 00             | ×                     |               |                                    | Departures                    |
|                            | c                                     | Charg                  | es             |                       |               |                                    | Reservations<br>Cheatered Out |
|                            | Guest Name                            | Dunmire Garu           |                |                       |               |                                    | No Shows                      |
|                            | Resid                                 | 1378                   | Inn ID 14111   | 40001                 |               |                                    | Cancelled                     |
|                            | Date In                               | 21-Aug-2015            |                |                       |               |                                    | Wait List                     |
|                            | Date Out                              | 22-Aug-2015            |                |                       |               |                                    | Tape Chart                    |
|                            | Charge                                |                        |                |                       |               |                                    |                               |
|                            | Folio:                                | 1 - Gary Dunmire       | •              |                       |               |                                    |                               |
|                            | Code:                                 | BCH                    | ~              |                       |               |                                    |                               |
|                            | Deferences                            | Room Charge - Night of | August 20th    |                       |               |                                    |                               |
|                            | Neleience.                            | coo oo                 | August 2011    |                       |               | ~                                  |                               |
| 0 - All Folios             | Amount                                | 600.00                 |                |                       |               | Sumr                               | hary                          |
|                            | Taxes:                                | 90.00                  |                |                       |               | Hoom Unarge:<br>Other Charge:      | 2000.00                       |
|                            | Total:                                | 690.00                 | Voucher:       |                       | ^             | Tax:                               | \$90.00                       |
| ▶ 1 21-Aug-2015 RL         |                                       |                        |                |                       |               | Total:                             | \$690.00                      |
|                            |                                       |                        |                |                       |               |                                    |                               |
|                            | OK / Exit                             | OK / New               |                | Cancel                |               | Liedits:                           | \$0.00                        |
|                            | · · · · · · · · · · · · · · · · · · · |                        |                |                       |               | Balance:                           | \$690.00                      |
|                            |                                       |                        |                |                       |               | Credit Limit:<br>Available Credit: | \$690.00<br>\$0.00            |
|                            |                                       |                        |                |                       |               |                                    |                               |
|                            |                                       | \$600.0                | \$90.00        | \$690.00              | <b>~</b>      | Now                                | O Stau                        |
| <                          |                                       |                        |                |                       | >             | C HOW                              | () Stay                       |
| Guest Info Folio           |                                       |                        |                |                       |               |                                    |                               |
| ADMI                       | N, RSI                                |                        | ;              | 21-Aug-2015 04:02 AM  |               |                                    |                               |

Looking at the Guest Folio, we see that the posting date for both nights Room and Tax is on August 21st, but in Description for the second posting, we are referencing the first night:

| 0 - All Folios       | Summ                                  | ary                 |           |             |           |                                    |                               |
|----------------------|---------------------------------------|---------------------|-----------|-------------|-----------|------------------------------------|-------------------------------|
|                      |                                       |                     |           |             |           | Room Charge:                       | \$1,200.00                    |
| 😲 🗁 # 🛛 Date 🛛 🔶 T ( | Code Description                      | Amount <sup>1</sup> | Tax       | Total       | Voucher 🔥 | Other Charge:                      | \$0.00                        |
| 1 21-Aug-2015 R0     | ICH Room Charge                       | \$600.00            | \$90.00   | \$690.00    |           | lax:                               | \$180.00                      |
| 1 21-Aug-2015 04 R0  | CH Room Charge - Night of August 20th | \$600.00            | \$90.00   | \$690.00    |           | Total:                             | \$1,380.00                    |
|                      |                                       |                     |           |             |           | Credits:                           | \$0.00                        |
|                      |                                       |                     |           |             |           | Balance:                           | \$1,380.00                    |
|                      |                                       |                     |           |             |           | Credit Limit:<br>Available Credit: | \$690.00<br>- <b>\$690.00</b> |
|                      |                                       |                     |           |             |           |                                    |                               |
|                      |                                       | \$1,200.00          | \$180.00  | \$1,380.00  | ×         | Now                                | O Share                       |
| <                    |                                       |                     |           |             | >         | 011017                             | () Stay                       |
| Guest Info Folio     |                                       |                     |           |             |           |                                    |                               |
| Al                   | ADMIN, RSI                            |                     | 21-Aug-20 | 15 04:07 AM |           |                                    |                               |